お申し込みの流れ(モバイル)①

②イベントページhttps://osanbashi.jp/news/13788/

下部の「WEB申込はこちら」をタップ!

## ①大さん橋ホームページ<u>https://osanbashi.jp/</u>より、 イベントページをタップしてください。

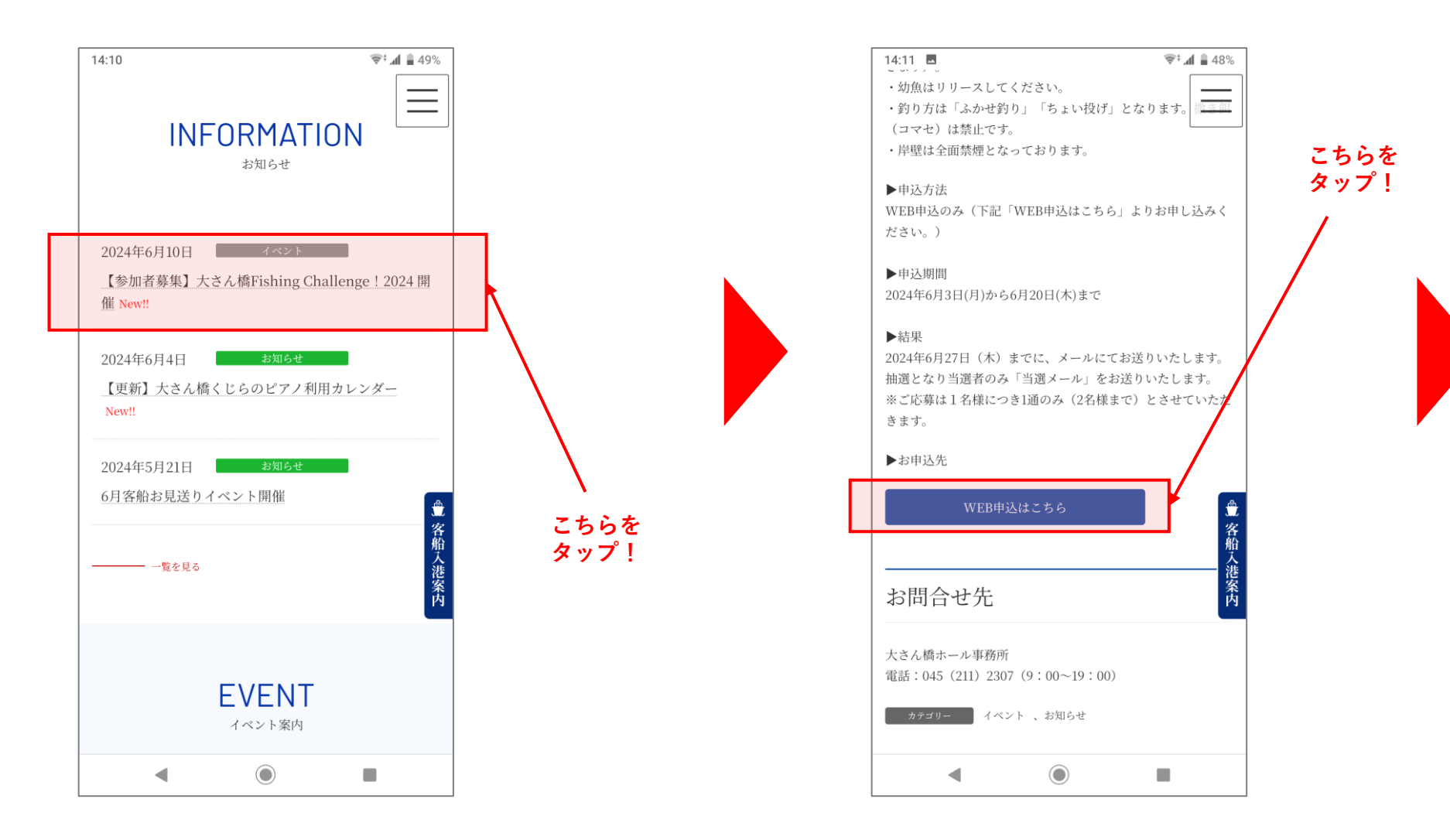

お申し込みの流れ(モバイル)②

# ③チケット申込システム「ZAIKO」ページ

https://osanbashi-fishingchallenge.zaiko.io/e/ofc-0707

#### の【参加申込要項】をご確認後、 「下部チケットを選択」をタップ

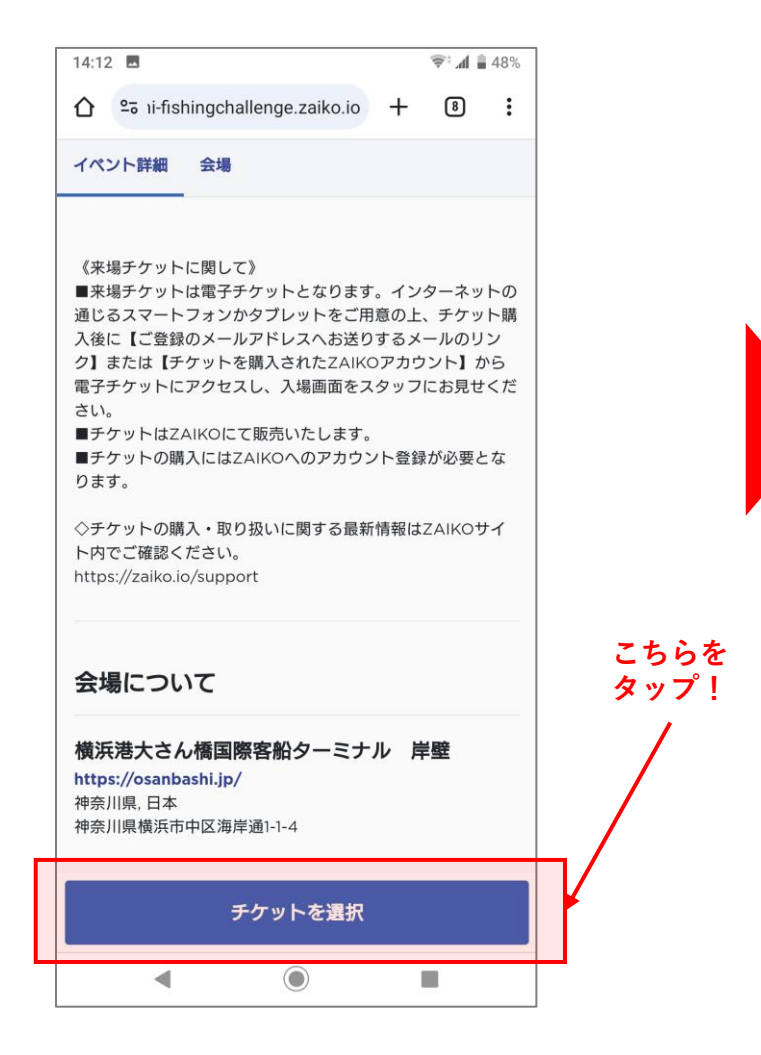

# ④チケットの「ライフジャケット持参」と、 「ライフジャケット貸与」のどちらかを ご選択ください。

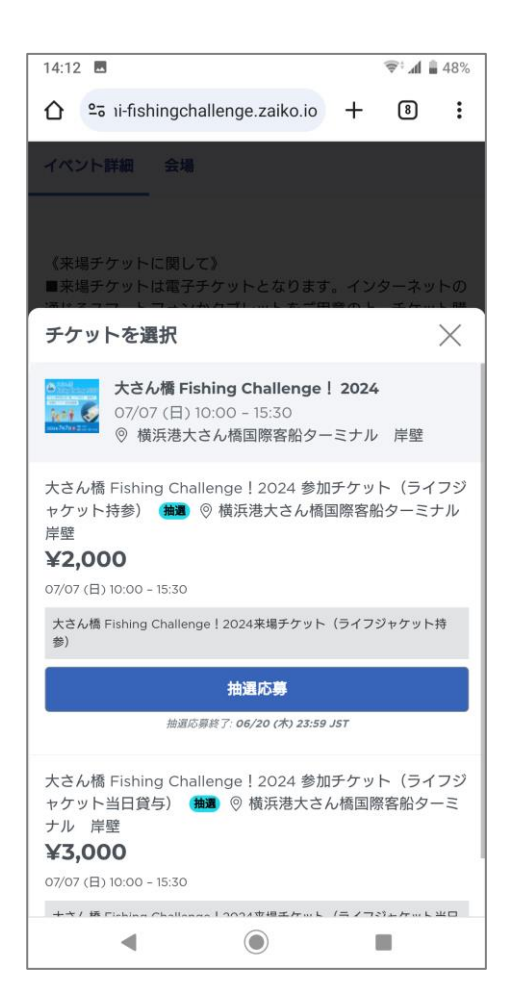

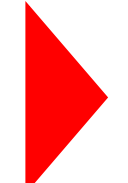

お申し込みの流れ(モバイル)③

⑤チケット申込「新規開院登録」のボタンより、 情報を入力し、ログインしてください。

> こちらを タップ! 14:13 🗖 ©‡**⊿i ≣** 48% 📶 SoftBank 穼 14:13 🐨 📶 🔒 48% 8 8 : ≗•新規会員登録 姓 🛙 🕅 メールアドレス 姓 メールアドレス 名 🕺 パスワード パスワードを忘れた方 名 姓(カタカナ) 🙆 🕅 □ ログイン情報を記憶 セイ ✓ 成功しました! CLOUDFLARE <u>ブライバシー</u> ご契約条件 名(カタカナ) 🕺 🕅 メイ ログイン メールアドレス 🕺 🕅 ソーシャルアカウントからログイン/会員登録 G Google 🔹 Appleでサインイン 🗢 Line 🕑 Twitter 生年月日(半角数字のみ8桁) 123 例) 19890513 生年月日はアカウント作成後に変更できませんのでご注意ください。 性別 必須 選択  $\sim$ -•

⑥メールアドレス登録及びパスワード設定を お願いします。

選択

パスワード作成 必須

パスワードは8文字以上である必要があります。

ーに同意します。

🐼 成功しました!

<

パスワード(確認のためにもう一度入力) 必須

Zaikoの利用規約およびプライバシーポリシ 🜌

次へ

க்க 🔒 shi-fishingchallenge.zaiko.io 🖒

ſĴ

既にZAIKOアカウントをお持ちですか?

CLOUDFLARE

<u>プライバシー</u> ご契約条件

ログイン

C

16:36

@ 💋

V

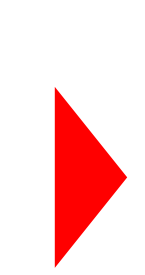

お申し込みの流れ(モバイル)④

⑦申込システム「ZAIKO」より、
「メールアドレスを認証してください」の
確認メールが送られますので、
「メールアドレスを認証する」を
タップしてください。

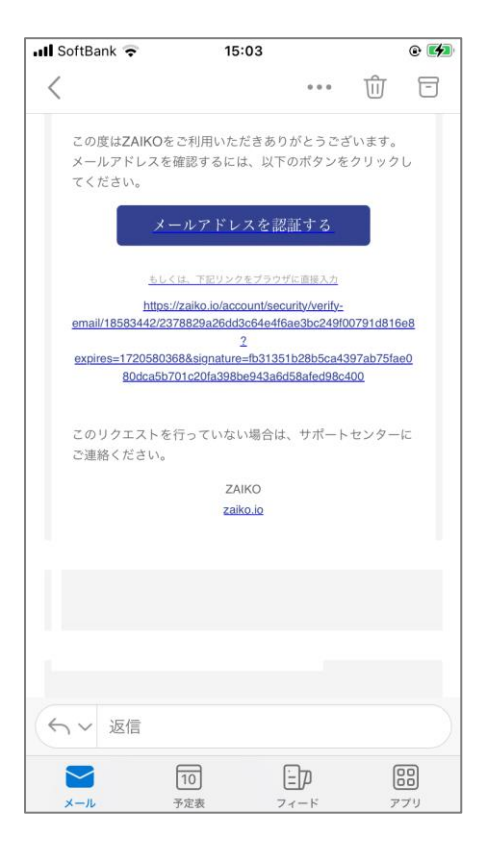

### ⑧申込フォーマットでのご入力をお願いします!

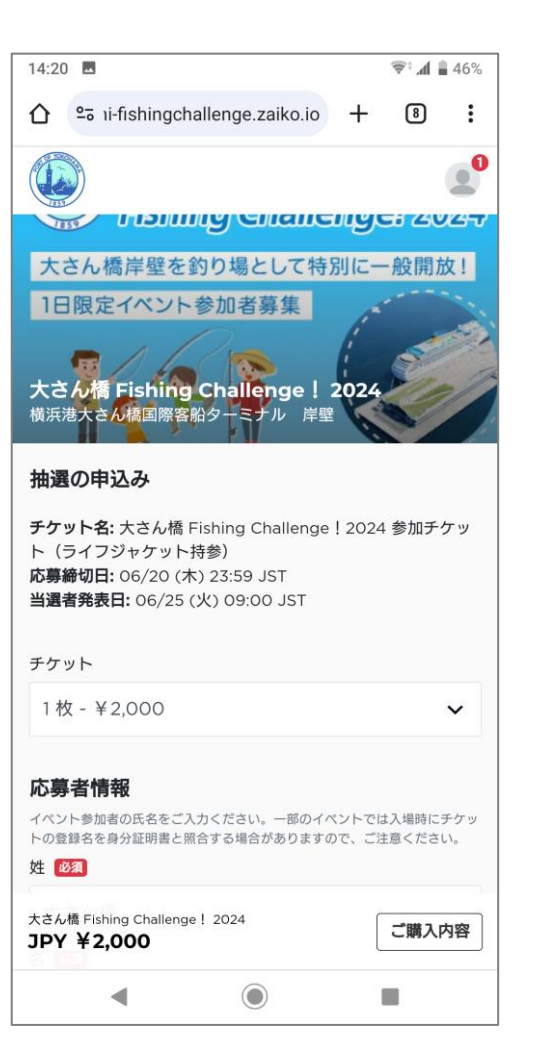

Δ

お申し込みの流れ(モバイル)⑤

⑨クレジットカード番号入力の際は、 カード番号に加えて、「有効期限」、 「セキュリティーコード」を ご入力いただく必要がございます。

### ⑩抽選に申込みますか?の画面にて、 登録画面の内容をご確認ください。

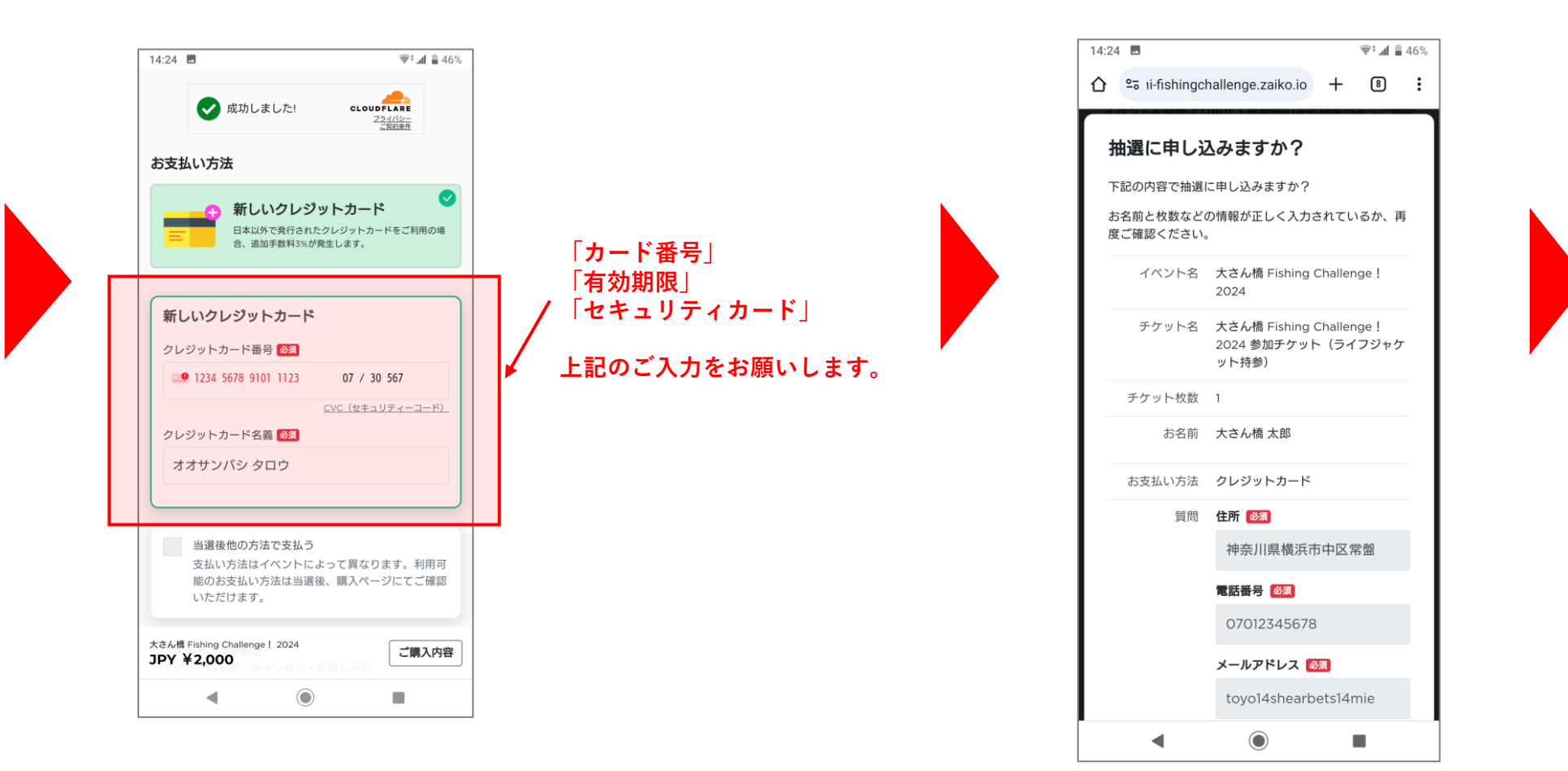

お申し込みの流れ(モバイル)⑥

11抽選応募を完了しますと、左画面に推移します。
また、ご登録したメールに「応募受付」メールが届きます。

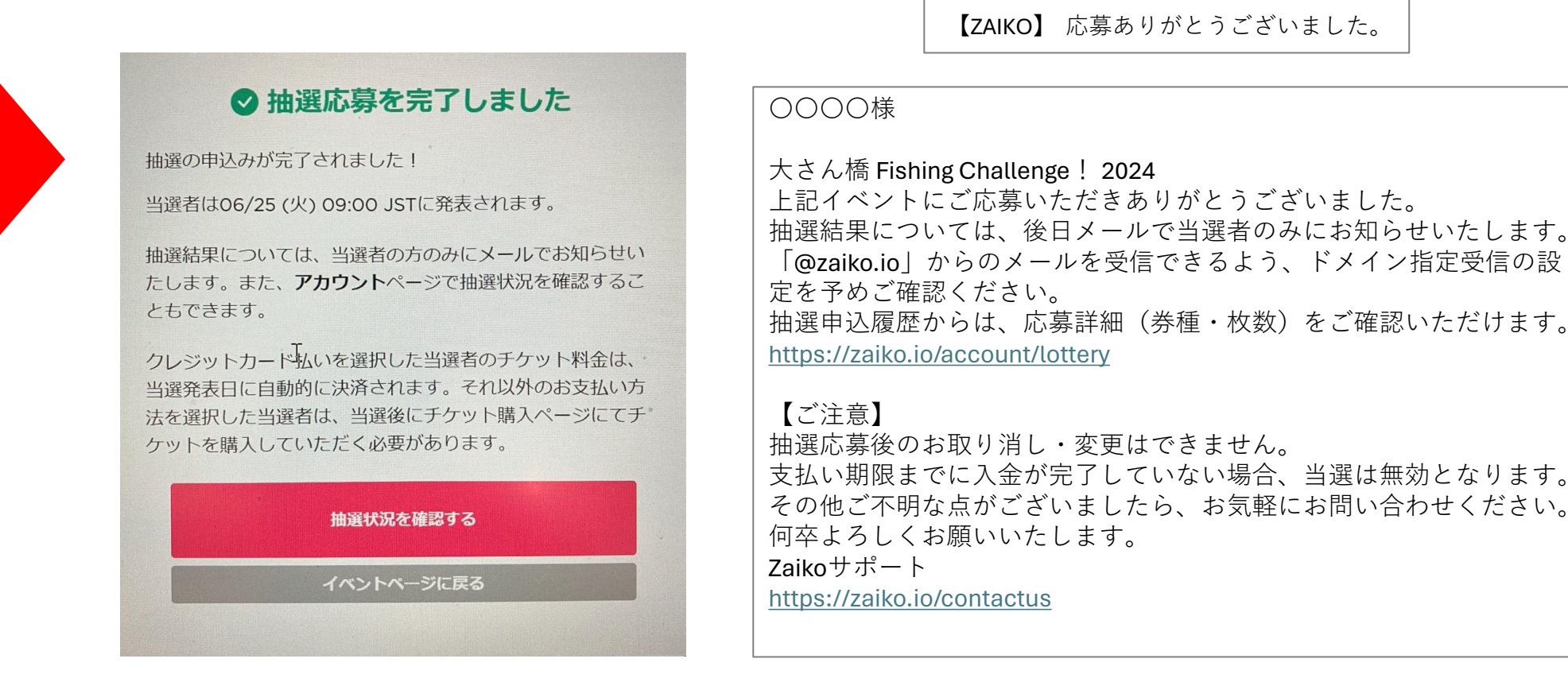